# 【教育用コンピュータシステム】

## PC 端末サービスの利用手続きについて

#### ■ はじめに

情報環境機構では本学の学生・教職員が授業や自主学習のために利用できる教育用コンピュータシス テムを提供しています。本資料では教育用コンピュータシステムで提供している PC 端末サービスの利 用方法や手順について記載していますので、授業でのご利用を計画されている場合は、必ず本資料をご 一読の上、申請をしていただきますようお願いします。

#### ■ PC 端末サービスについて

医学部のサテライト教室やオープンスペースラボラトリ (OSL) に設置された PC 端末や、学生が所 有するノートパソコン等の BYOD (Bring Your Own Device) 端末を使用して、授業や自主学習のために Windows 11 や Linux 上で動作するソフトウェアを利用できるサービスです。本サービスでは以下の環 境を利用することができます。

また、授業に必要なソフトウェアを授業担当教員からの申請に応じて、学期ごとに PC 端末サービス へ導入し提供しています。PC 端末サービスの利用およびソフトウェアのインストール手続きについて は「利用手続き」の項目をご覧ください。

| 端末種別  | OS               | 説明                 | 利用条件                  |
|-------|------------------|--------------------|-----------------------|
| 固定型端末 | • Windows 11     | 医学部サテライト教室、学術情報    | ・ECS-ID / SPS-ID を所有す |
|       |                  | メディアセンター南館、附属図書    | る本学の学生・教職員            |
|       |                  | 館・吉田南総合図書館のオープン    |                       |
|       |                  | スペースラボラトリ (OSL)に設置 |                       |
|       |                  | されている PC 端末が利用できま  |                       |
|       |                  | す。*1               |                       |
| 仮想型端末 | • Windows 11     | 固定型端末からだけでなく、自宅    | ・ECS-ID / SPS-ID を所有す |
| (VDI) | • Linux (Ubuntu) | や学内のどこからでもブラウザを    | る本学の学生・教職員            |
|       |                  | 介してリモート接続する PC 端末で |                       |
|       |                  | す。BYOD において持ち込み端末  | ・授業利用申請した科目**2        |
|       |                  | でもソフトウェアや設定が統一さ    |                       |
|       |                  | れた PC 端末環境を利用して授業が |                       |
|       |                  | 行えます。              |                       |

※1 サテライト教室・OSL 設置場所

https://www.iimc.kyoto-u.ac.jp/ja/services/education/ecs/terminal/satell.html ※2 学生は当該科目の履修登録が必要です。シラバス等で事前に周知をお願いします。

### ■ 利用手続き

《PC 端末サービス利用までの流れ》

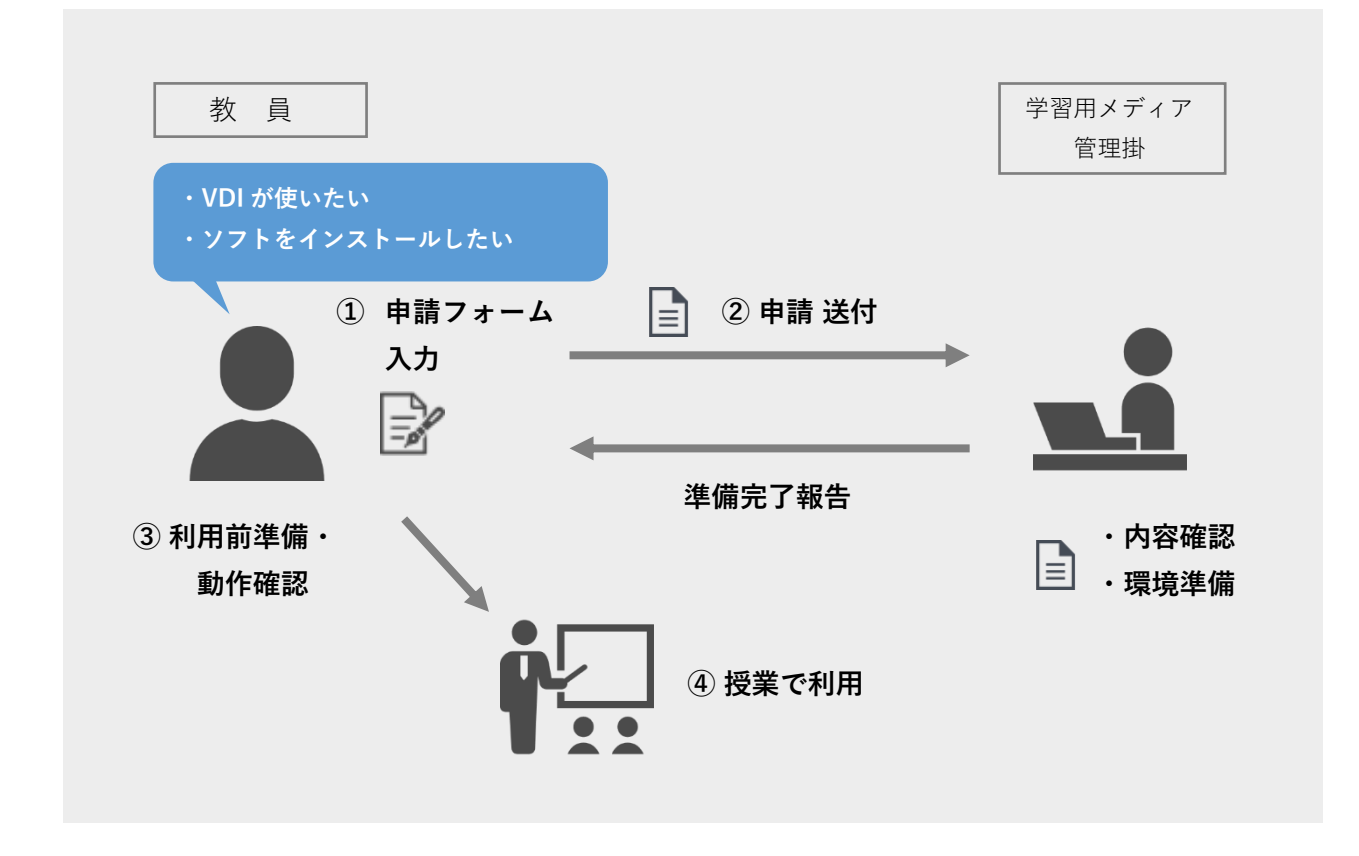

# ① 申請フォーム 入力

② 申請 送付

事前に案内する『 PC 端末サービス利用申請フォーム 』へ必要事項をご入力の上お申し込みください。記入方法については申請書と一緒に送付している記入要領を参照ください。 以下のような場合は必ず申請フォームよりお申込みいただく必要があります。

・授業で仮想型端末(VDI)を使用したい

・授業で使うソフトウェアを新規導入・更新したい※3

申請期間を超過しますと次の学期での導入となりますので、必ず期間内に送付してください。

【申請期間】

[前期・通年科日]: 11月下旬~12月下旬
 [後期科日]: 5月下旬~6月下旬

※3 2023 年度より新たな端末サービスが開始されております。そのため、過去の授業で使用できたソフトウェアも含め、各端末のソフトウェアの初期化が行われております。授業で使用予定のものはすべて申請いただく必要がござい ますので、ご注意ください。

#### ③ 利用前準備·動作確認

授業で利用する端末種別に応じて、それぞれ以下の手順に従い準備・動作確認を行います。また、 PC端末環境の更新状況はWebサイトに掲載していますので参考にしてください。

▼情報環境機構:お知らせ

https://www.iimc.kyoto-u.ac.jp/ja/list/information

▼情報環境機構:教育用 PC 端末サービス

https://www.iimc.kyoto-u.ac.jp/ja/services/education/ecs/

#### 【 固定型端末 】

授業利用に向けて以下の準備をお願いします。

・動作確認 手順 3-1-1

#### 手順 3-1-1. 動作確認

必要に応じて授業での利用に問題がないかサテライト教室に設置されている固定型端末にて 動作を確認してください。

#### 【仮想型端末】

授業では資料の配布・課題の提出・テストクイズ等が行える LMS<sup>\*\*4</sup>の PandA から VDI に接続 します。そのため PandA のコースサイトおよび VDI リンクの作成が必要です。授業利用に向 けて以下の準備をお願いします。

| ・動作確認              | 手順 3 – 2 – 1 |
|--------------------|--------------|
| ・PandA のコースサイト作成   | 手順 3-2-2     |
| ・PandA の VDI リンク作成 | 手順 3-2-3     |
| ・学生・TA の VDI 利用者登録 | 手順 3-2-4     |

#### 手順3-2-1. 動作確認

動作確認用サイトから仮想型端末(VDI)を使って授業での利用に問題がないか動作確認が行 えます。動作確認の準備ができ次第、別途ご連絡いたします(3月上旬頃[前期]/9月上 旬頃[後期]頃)。動作確認の手順は以下の通りです。

- ・Web ブラウザで動作確認用サイトにアクセスしてください。
- ・左のリストから「予約」をクリックし、「科目準備(OS名)」の[接続]ボタンをクリッ クして接続します。
- ▼動作確認用サイト

https://vdi.ecs.kyoto-u.ac.jp/

https://www.iimc.kyoto-u.ac.jp/ja/services/education/lms/

<sup>※4</sup> LMS: Learning Management System、情報環境機構では学習支援サービス(PandA)を提供しています。

#### 手順3-2-2. PandA のコースサイト作成

PandA のコースサイトを作成<sup>\*5</sup> します。作成方法は PandA 公式ガイドブックの P.7 にあり ますのでご確認ください。

▼PandA 公式ガイドブック(教員用マニュアル)

https://u.kyoto-u.jp/panda-manual-for-instructor

#### 手順 3 - 2 - 3. PandA の VDI リンク作成

PandA のコースサイトに VDI のリンクを追加します。作成方法は【別紙1】を参照ください。作成するとコースサイト画面の左メニュー内に [VDI]メニューが表示されます。

#### 手順3-2-4. 学生・TAの VDI 利用者登録

履修学生の VDI 利用者登録は、KULASIS の履修情報と連携\*7 して自動的に行われます。学 生に対して、<u>必ず授業前日までに</u> KULASIS で履修登録するよう、シラバスなどで事前に周 知をお願いします。TA など個別に VDI 利用登録を行いたい場合は、PandA の参加者登録 機能を使って登録\*6 することができます。PandA 公式ガイドブック(教員用マニュアル)の P.15「参加者を登録する」を参考に、授業の前日までに登録をお願いします

▼PandA 公式ガイドブック(教員用マニュアル)

https://u.kyoto-u.jp/panda-manual-for-instructor

※5 開講される科目情報が KULASIS に登録されてからコースサイトの作成が可能となります。(通常毎年3月中旬頃) ※6 登録した翌日に反映されます。

#### ④ 授業で利用

授業での利用方法については以下の通りです。なお、サテライト教室を含め教室の予約・利用につ きましては、教室を管理している部局担当掛(教務掛)までお尋ねください。

 ・固定型端末: PC端末本体の電源を投入し、ECS-ID/SPS-IDおよびそのパスワードでログイン して利用します。詳しくは以下 URL のリーフレットを参照ください。

> ▼PC 端末サービスの利用方法 ① 一般教育用固定型端末 https://www.iimc.kyoto-u.ac.jp/sites/default/files/2025-02/01\_terminals\_ja\_OSL\_ACCMS203-4.pdf

・仮想型端末: PandA にログインし、当該科目のコースサイトの VDI リンクから利用します。左のリストから「(私の)予約」をクリックし、利用する科目名の[接続] ボタンをクリックして接続してください。詳しくは以下 URL のリーフレットを参照ください

▼PC 端末サービスの利用方法 ② 汎用仮想型端末 https://www.iimc.kyoto-u.ac.jp/sites/default/files/2025-02/02\_vdi\_ja.pdf

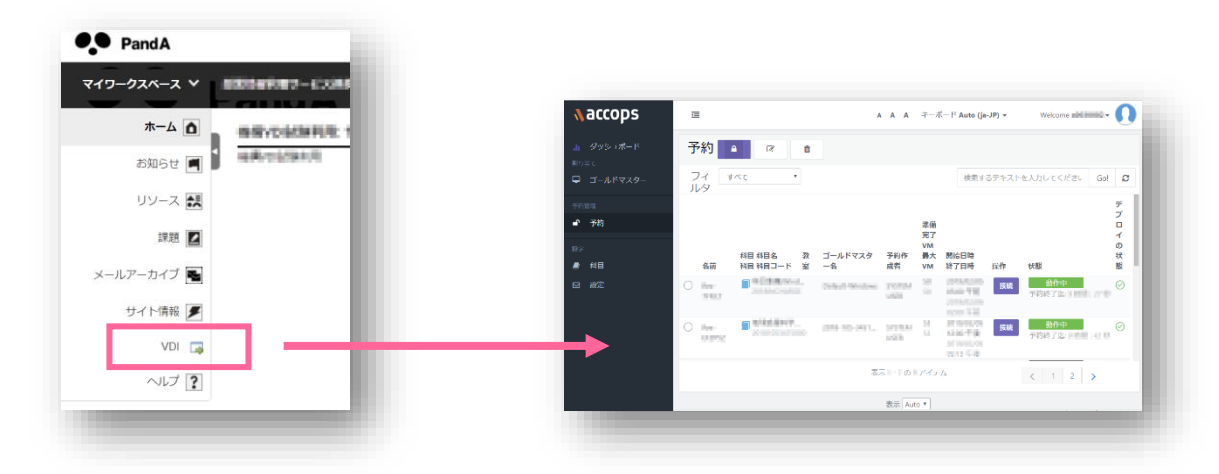

※7 自習で利用する場合は、「科目自習予約」を選択して予約してください。

# ■ 問い合わせ先

授業でご利用中 VDI に接続できないなど、ご使用に際してお困りのことや、本資料についてご不明な 点などがありましたら以下までご連絡をお願いします。

【問い合わせ先】情報部情報基盤課 学習用メディア管理掛

edu-qa@mail2.adm.kyoto-u.ac.jp

# 【<sub>別紙1</sub>】 PandAのVDIリンク作成

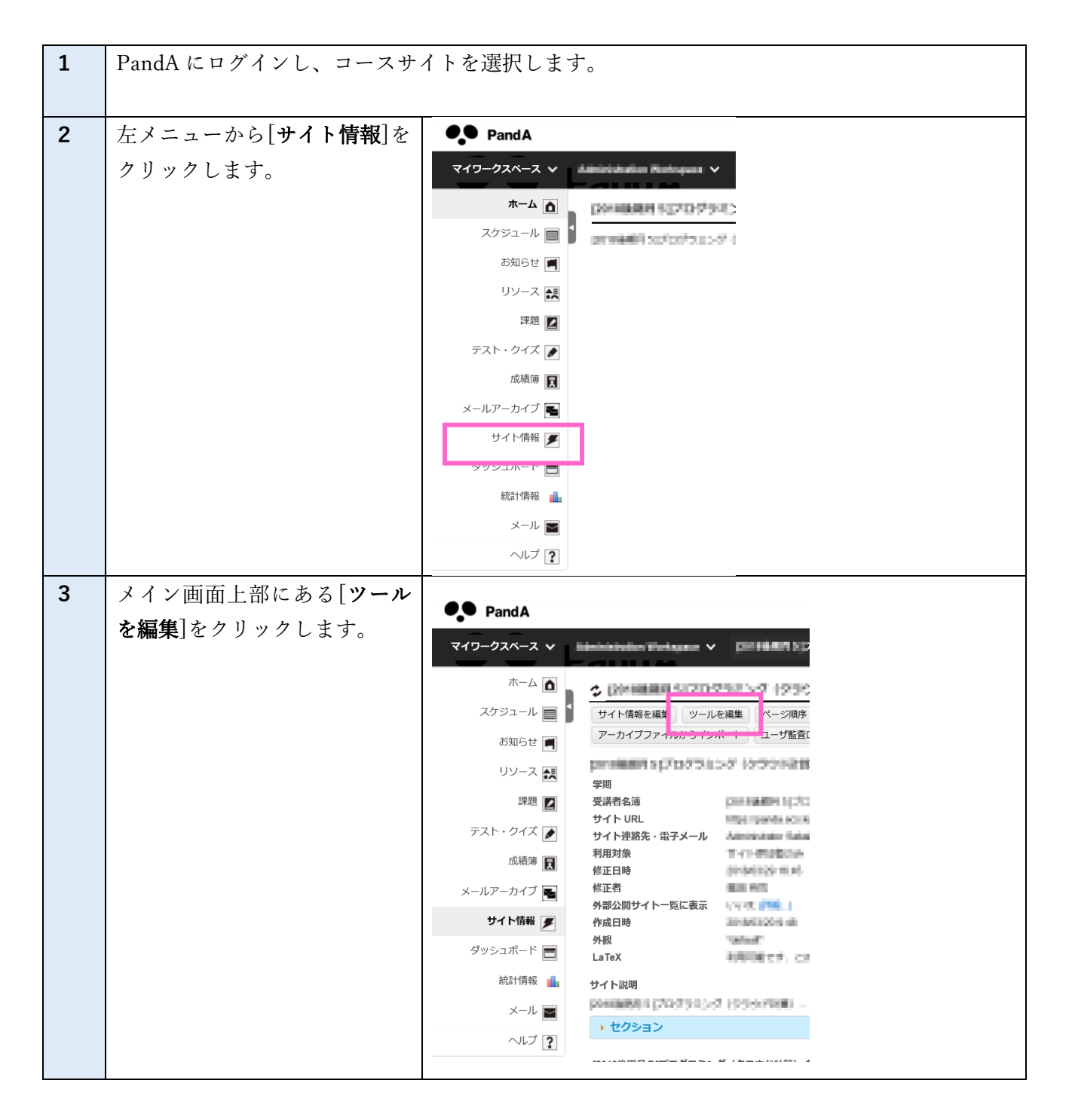

# 情報部情報基盤課学習用メディア管理掛

| 4 | メイン画面下部まで辿ると[プ                | ⊻ 病高刊月報                                                                                                    |  |
|---|-------------------------------|----------------------------------------------------------------------------------------------------|--|
|   | <b>ラグインツール</b> ]項目がありま        | サイトにおけるユーザやイベント, リソースに関するサイト統計情報を表示するためのツールです.<br>✓ 課題                                                          |  |
|   | 4                             | オンラインで課題を投稿したり、提出したり、採点したりするためのツールです.                                                                           |  |
|   | クイトルなカリックナステレ                 | <ul> <li>▼ブラグインツール</li> <li>1</li> </ul>                                                                        |  |
|   |                               | ✓ VDI<br>仮想型端末を利用するためのツールです.                                                                                    |  |
|   | で内容か展開されますので                  | SmanClass+                                                                                                    |  |
|   | [ <b>VDI</b> ]をチェックします。①      | □ Turnitin<br>国際高等教育院語学教育支援用 Turn It In です。利用に際しては、ライセンス上の制約がありますので、国際高<br>体教育時な Fr (2004年時期時期時後の市時何回生ホイ連絡とだち)) |  |
|   |                               |                                                                                                    |  |
|   | そのあと[ <b>続ける</b> ]をクリックし      | 続ける キャンセル                                                                                                    |  |
|   | ます。②                          |                                                                                                    |  |
|   |                               |                                                                                                    |  |
| 5 | [ポップアップ起動]にチェック               |                                                                                                    |  |
|   | を入れます。①                       | Pand A                                                                                                    |  |
|   |                               |                                                                                                    |  |
|   | <br>  そのあと <b>[結ける</b> ]をクリック | ム 🖸 🔹 🕹 🕹 🕹 🕹 🕹 🕹 🕹 🕹 🕹 🕹 🕹                                                                                     |  |
|   |                               | スケジュール                                                                                                    |  |
|   | £9° (2)                       | お知らせ                                                                                                    |  |
|   |                               |                                                                                                    |  |
|   |                               | → ボジ □ *ボタンテキスト (ツールメニュー中の文字)                                                                                   |  |
|   |                               |                                                                                                    |  |
|   |                               | メールアーカイブ 副                                                                                                    |  |
|   |                               | サイト情報 🖉 読ける 戻る キャンセル                                                                                            |  |
|   |                               | Øy>1#-F = 2                                                                                                    |  |
|   |                               | र्सद्वीनिस 🔒                                                                                                    |  |
|   |                               | メール                                                                                                    |  |
|   |                               |                                                                                                    |  |
| 6 | 確認画面が出ますので、[ <b>適用</b> ]      |                                                                                                    |  |
|   | をクリックします。                     |                                                                                                    |  |
|   |                               | シスクシュージョン サイトソール編集を確認 対象:<br>次のツールが選択されています (追加されたツールは青で表示されています):                                              |  |
|   | これで設定が即時反映されま                 |                                                                                                    |  |
|   | +                             | メールアーカイノ 階 (認知の) (認知の)<br>リソ・ス (リソ・ス)                                                                           |  |
|   | 2 0                           | サイト智麗 🖉 メールアーウィーク (メーカルト・ウィーク):<br>サイト 信服 (ノート 信服)<br>ハル (カル)                                                   |  |
|   |                               |                                                                                                    |  |
|   |                               | ヘルプ? 適用 まる キャンセル                                                                                                |  |